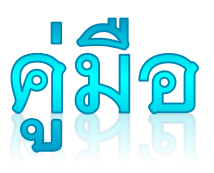

# การลงทะเบียนส่งผลงาน

การประชุมวิชาการระดับชาติ "วิทยาศาสตร์วิจัย" ครั้งที่ 14

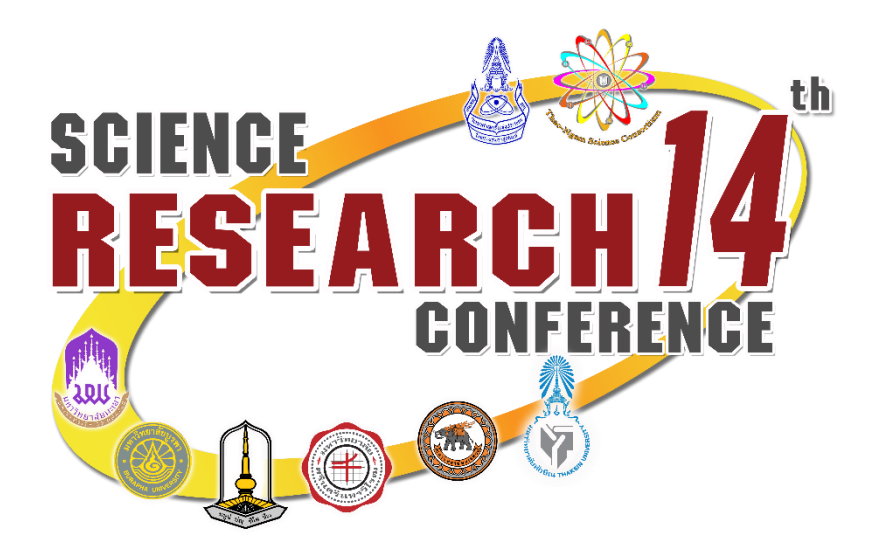

### ระบบการลงทะเบียน ออนไ<mark>ลน์</mark>

### http://dev.citcoms.up.ac.th/src/Main/DefaultPage /default.aspx

### Science Research Conference

University Of Phayao

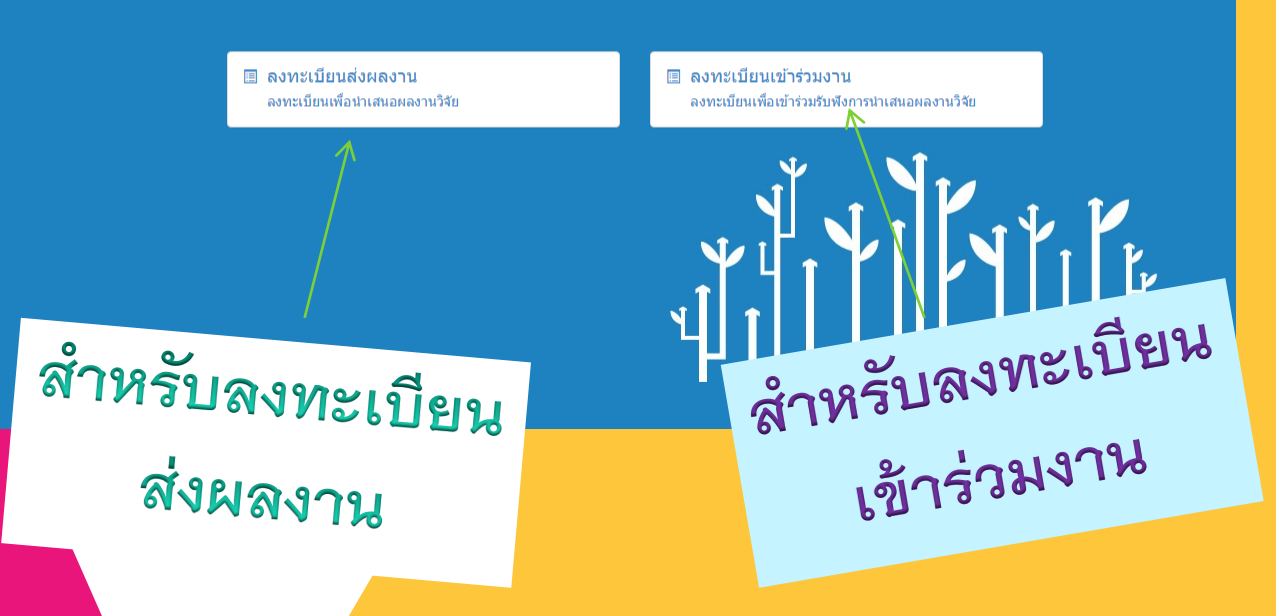

หมายเหตุ: สำหรับผู้สมัครที่ลงทะเบียนส่งผลงาน ระบบจะลงทะเบียนเข้าร่วมงานโดยอัตโนมัติ ดังนั้นไม่ต้องลงทะเบียนทั้งสองประเภท

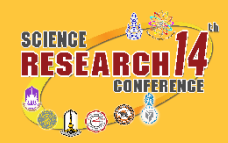

| สำหรับลงทะเบีย                                                                                                    | นเข้าร่วมงาน                                                                                                    |                                      |
|----------------------------------------------------------------------------------------------------|----------------------------------------------------------------------------------------------------|--------------------------------------|
| องทะเบียนส่งผล<br>ลงทะเบียนส่งผล                                                                                                    | งาน ลงทะเบียนเข้าร่วมงาน<br>งาน                                                                                                    |                                      |
| กรุณากรอกข้อมูลต่างๆ ในช่องต่อไปข                                                                                                    | นี้ให้ถูกต้องครบถ้วน<br>กร <sub>ั</sub> ยก Email                                                                                                    |                                      |
| Email<br>รหัสผ่าน<br>ยืนยันรหัสผ่าน                                                                                                    | รหัสผ่านสำหรับการลงทะเบีย<br>รหัสผ่านสำหรับการลงทะเบีย                                                                                                    | าน                                   |
| ดำนำหน้า<br>ชื่อ-สกุล<br>ชื่อ-สกุล (ภาษาอังกฤษ)<br>เพศ<br>สังกัดหน่วยงาน/มหาวิทยาลัย<br>สังกัดหน่วยงาน/มหาวิทยาลัย (ภาษาอังกฤษ)<br>คณะ<br>คณะ (ภาษาอังกฤษ)<br>ภาควิชา/สาขา (ภาษาอังกฤษ) | นามสกุล นามสกุล บาบ ◯ หญิง                                                                                                    | มูลให้ครบถ้วน                        |
| ที่อยู่ที่สามารถดิดต่อได้<br>จังหวัด<br>รหัสไปรษณีย์<br>โทรศัพท์ (ที่สามารถติดต่อได้)<br>ชื่อส่าหรับออกใบเสร็จ<br>หน่วยงานส่าหรับออกใบเสร็จ                                             | โทรศัพท์ (มือถือ)                                                                                                    | คมลให้ถูกต้อง                        |
| ทอยูลาหรบออกเบเลรจ<br>จังหวัด<br>รหัสไปรษณีย์                                                                                                    | ☐ 15011 □                                                                                                    |                                      |
| <b>อื่นๆ</b><br>การเข้าร่วมงานเลี้ยง<br>ประเภทอาหาร<br>ห                                                                                                    | *กรุณากรอกข้อมูล เพื่อสะดวกในการจัดเตรียมอาหารและเครื่องตื้มในการจัดงาน<br>◯ ไม่ขอเข้าร่วม ◯ ยินดีเข้าร่วม<br>◯ ปกติ ◯ อิสลาม ◯ มังสวิรัต<br>มายเหตุ<br>การอำนวยความสะดวกตำบที่พัก การเดินทาง จะได้รับการประสานงานหลังจากลงทะเบียนเรียบร้อยแล้ว |                                      |
|                                                                                                    | ปันทึกข้อมูล                                                                                                    | SCIENCE<br>RESEARCH 14<br>CONFERENCE |

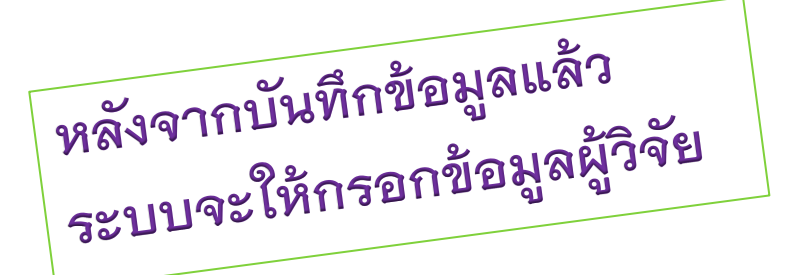

| ข้อมูลผู้วิ                      | ำลัย                                                                                                    |              | าวรุรุดกข้อมูลให้ถูกต้อง                               |
|----------------------------------|----------------------------------------------------------------------------------------------------|--------------|--------------------------------------------------------|
| ประเภทการนำ<br>เสนอผลงานวิจัย:   | Oral Presentation O Poster Presentation                                                                                                    | กรุณ         | LULI PLICE P                                           |
| กลุ่มย่อยที่นำ<br>เสนอผลงานวิจัย | ○ 1.สาขาวิชาชีววิทยาและการประยุกต์ วิทยาศาสตร์การประมง วิทยาศาสตร์สิ่งแวดล้อม วิทยาศาสตร์การ<br>วิทยาศาสตร์สุขภาพ จุลชีววิทยา วิทยาศาสตร์เทคโนโลยีชีวภาพ วิทยาศาสตร์และเทคโนโลยีทางอาหา                                                                   | កោមទទ<br>ក្រ | 2.สาขาวิชาเคมี เคมีประยุกต์ และ<br>เคมีอุตสาหกรรม      |
|                                  | 🔘 3.สาขาวิชาคณิตศาสตร์ คณิตศาสตร์ประยุกด์ สาขาวิชาสถิดิ                                                                                                    |              | ○ 4.สาขาวิชาวิทยาศาสตร์ศึกษา และ<br>คณิตศาสตร์ศึกษา    |
|                                  | 🔘 5.สาขาวิชาคอมพิวเตอร์ เทคโนโลยีสารสนเทศ วิทยาการข้อมูล                                                                                                    |              | 6.สาขาวิชาฟิสิกส์ พลังงาน<br>ดาราศาสตร์ และวัสดุศาสตร์ |
|                                  | 🔘 7.สาขาวิชาวิทยาศาสตร์นวัตกรรมเชิงพาณิชย์                                                                                                    |              | 8.Routine to Research                                  |
| ประสงค์จะลงตี<br>พิมพ์           | ◯ ดีพิมพ์เฉพาะบทศัตย่อ ในเล่มเอกสารรวมบทศัตย่อ (Abstract Book)<br>◯ ดีพิมพ์บทศัตย่อใน (Abstract Book) และตีพิมพ์บทความวิจัยเรื่องเต็มในรายงานการประชุมวิชาการ (P<br>◯ ดีพิมพ์บทศัตย่อใน (Abstract Book) และตีพิมพ์บทความฉบับสมบูรณ์ (Full paper) ในวารสาร | oceeding)    |                                                        |

## กรอกข้อมูลงานวิจัย

| งานวิจัย                                        |   |                                     |              |                             |             | ั้ว และ คั้งเ | กฤษ          |
|-------------------------------------------------|---|-------------------------------------|--------------|-----------------------------|-------------|---------------|--------------|
| ชื่องานวิจัยภาษาไทย:<br>ชื่องานวิจัยภาษาอังกฤษ: |   | ชื่อผลงานวิจัย ทั้งภาษาไทย และองการ |              |                             |             |               |              |
| ผู้วิจัยร่วม                                    | # | ชื่อ - สกุล                         | สาขา/ภาควิชา | คณะ                         | มหาวิทยาลัย | จังหวัด       | +เพิ่มข้อมูล |
|                                                 |   |                                     |              | คลิกที่ปุ่มเพื่อเพิ่มข้อมูล |             |               |              |
|                                                 |   |                                     |              |                             |             |               |              |

กดปุ่มเพิ่มข้อมูลผู้ร่วมวิจัย ในกรณีที่มีนักวิจัยหลายคน

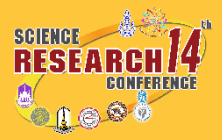

| than a new of the second second secon                                                                                                    | นวิจัยภาพาไทย             |                                                                                                    |                           |                                            |               |                 |               |
|----------------------------------------------------------------------------------------------------|---------------------------|----------------------------------------------------------------------------------------------------|---------------------------|--------------------------------------------|---------------|-----------------|---------------|
|                                                                                                    | นวิจัยภาษาอังกฤษ:<br>ร่วม | # ชื่อ - สกุล                                                                                                  | สาขา/ภาควิชา              | 9012 2                                     | เหาวิทยาลัย   | จังหวัด         | +เพิ่มข้อมล   |
| νινικάτα το παίσασα το παίσασα το παίσα το παίσασα το παίσασα το παίσασα το παίσασα το παίσασα το παίσασα το παίσασα το παίσασα το παίσασα το παίσασα το παίσασα το παίσασα το παίσασα το παίσασα το παίσα το παίσα το παίσασα το παίσασα το παίσασα το παίσασα το παίσασα το παίσασα το παίσασα το παίσασα το παίσασα το παίσασα το παίσασα το παίσασα το παίσα το παίσα το παίσ                                                                                                    |                           | ชื่อ - สกุล:*                                                                                                  |                           | ชื่อ - สกุล ภาษาอังกฤษ:*                   |               |                 |               |
| menundar<br>menundar<br>menun                                                                                                    |                           | สาขา/ภาควิชา:*                                                                                                 |                           | สาขา/ภาควิชา ภาษาอังกฤษ:                   | *             |                 |               |
| Internet internet int                                                                                                    |                           | พแนะ.<br>มหาวิทยาลัย:*                                                                                         |                           | พณะ ภาษาองกฤษ.<br>มหาวิทยาลัย ภาษาอังกฤษ:* |               |                 |               |
| rgrunnsenteyañfignñes<br>urreunde<br>Termeter<br>Termeter                                                                                                    |                           | จังหวัด:*                                                                                                    |                           |                                            | )             | Update Can      | cel           |
| างการอกร้อมูลให้ถูกต้อง<br>หมายเหตุ: สามารณพิมุผู้ร่วมวิจัยได้ที่ละคนเท่านั้น<br>อัพโหลด ไฟล์ งานวิจัย<br>อัพโหลด ไฟล์ งานวิจัย<br>เกตปุมอัพโหลดไฟล์<br>หน้าต่าง การอัพโหลดไฟล์<br>หน้าต่าง การอัพโหลดไฟล์                                                                                                    |                           |                                                                                                    |                           |                                            |               |                 |               |
| илеция: альторийийородой Каталении тий<br>antice and antice and an                                                                                                    |                           |                                                                                                    | กรณากร                    | อกข้อมลให้ถกต้อ                            | 9             |                 |               |
| หมายเหตุ: สามารถเพิ่มผู้ร่วมวิจัยได้ทีละคนเท่านั้ม<br>อัพโหลด ไฟล์งานวิจัย                                                                                                    |                           |                                                                                                    | 9                         | <u>_</u>                                   |               |                 |               |
| หมายเหตุ: สามารถเพิ่มผู้ร่วมวิจัยได้ที่ละหมมท่านั้ม<br>อัพโหลด โฟล์งานวิจัย<br>"ปะกอบแลาามัย"                                                                                                    |                           | _                                                                                                    |                           |                                            | 9/            |                 |               |
| awina way<br>way<br>way<br>way<br>way<br>way<br>way<br>way                                                                                                    |                           | 9                                                                                                    | หมายเหตุ: สามารถเพิ่ม     | ผู้ร่วมวิจัยได้ที่ละค                      | นเท่านั้น     |                 |               |
| awwarstein         with and Wassender         with and with and                                                                                                    |                           |                                                                                                    |                           |                                            |               |                 |               |
| Diwina o Iwásnu Joř           wtrawarti           wtrawarti           wtrawarti           otato depis           ontjužníka o Iwa           ontjužníka o Iwa           brance Division                                                                                                    |                           |                                                                                                    |                           |                                            |               |                 |               |
| billing       billing         billing       billing         billing       billing         billing       billing         billing       billing         billing       billing         billing       billing         billing       billing         billing       billing         billing       billing         billing       billing         billing       billing         billing       billing         billing       billing                                                                                                    |                           |                                                                                                    |                           |                                            |               |                 |               |
| TURAR OF THE TARGET AND A TARGET AND A TARGE                                                                                                    | 5                         | ้ โฟล์งา                                                                                                    | มวิจย                     |                                            |               |                 |               |
| ntitonaumantifi<br>tetonaumantifi<br>tetonaumantif                                                                                                    | ลัพไหล                    | IN PAGE.                                                                                                    |                           |                                            |               |                 |               |
| Teltenaturantifiti   teltenaturantifiti     teltenaturantifiti        teltenaturantifiti                                                                                                    |                           |                                                                                                    |                           |                                            |               |                 |               |
| <pre>internationary internationary internationary</pre>                                                                                                    |                           |                                                                                                    |                           |                                            |               |                 |               |
| In the set to deploy<br>The data to deploy<br>The data to deploy<br>The                                                                                                    | ารประกอบผลงานวิจัย        | ข้อไฟล์                                                                                                    | รายอะเวียด                |                                            |               | วับที่อัพโหลด   | #             |
| to that is used<br>The state with<br>The state with<br>The state with<br>The state with<br>The state with<br>The state with<br>The state with<br>The state with<br>The state with<br>The state with<br>The state with<br>The state with the state of the state of the                                                                                                    |                           | DD thu                                                                                                    | 7 DRAEDW                  | No. data ta diselare                       |               |                 | π             |
| รถางแม่มี                                                                                                    |                           |                                                                                                    |                           | No data to display                         |               |                 |               |
| กดปุ่มอัพโหลดไฟล์           หน้าต่าง การอัพโหลดไฟล์           หน้าต่าง การอัพโหลดไฟล์           หน้าต่าง การอัพโหลดไฟล์           หน้าต่าง การอัพโหลดไฟล์                                                                                                    |                           | +อัพโหลดไฟล์                                                                                                   |                           |                                            |               |                 |               |
| กดปุ่มอัพโหลดไฟล์<br>หน้าต่าง การอัพโหลดไฟล์<br>หน้าต่าง การอัพโหลดไฟล์<br>หน้าท่ง การอัพโหลดไฟล์<br>หน้าท่ง การอัพโหลดไฟล์<br>ห                                                                                                    |                           | 11                                                                                                    |                           |                                            |               |                 |               |
| กดปุ่มอัพโหลดไฟล์<br>หน้าต่าง การอัพโหลดไฟล์<br>หน้าต่าง การอัพโหลดไฟล์                                                                                                    |                           |                                                                                                    |                           |                                            |               |                 |               |
| ทยาบูมอยพเหลดเพล<br>หน้าต่าง การอัพโหลดไฟล์<br>หน้าต่าง การอัพโหลดไฟล์<br>หน้าต่าง การอัพโหลดไฟล์<br>หน้าต่าง การอัพโหลดไฟล์                                                                                                    |                           | ، او رو میں اور میں اور میں اور میں اور میں اور میں اور میں اور میں اور میں اور میں اور میں اور میں میں اور می |                           |                                            |               |                 |               |
| หน้าต่าง การอัพโหลดไฟล์<br>หน้าต่าง การอัพโหลดไฟล์<br>Heuplaat<br>เลือกไฟล์ Browse<br>เลือกไฟล์<br>เมือบายไฟล์<br>เมือบายไฟล์<br>เมือบายไฟล์                                                                                                    | በዖ                        | เบุมอพเหลดเพล                                                                                                  |                           |                                            |               |                 |               |
| หน้าต่าง การอัพโหลดไฟล์<br>หน้าต่าง การอัพโหลดไฟล์<br><sup>Ele Upload</sup> <sup>Browse</sup><br>เลือกไฟล์<br><b>Browse</b><br>เลือกไฟล์<br><b>Browse</b><br>เลือกไฟล์<br><b>Browse</b><br><b>Browse</b> |                           |                                                                                                    |                           |                                            | _             |                 |               |
| หน้าต่าง การอัพโหลดไฟล์<br>หน้าต่าง การอัพโหลดไฟล์                                                                                                    |                           |                                                                                                    |                           | 0.1                                        |               |                 |               |
| หน้าต่าง การอพเหล่ง                                                                                                    |                           |                                                                                                    | ~ ໂພດດ                    | ไฟล้                                       |               |                 |               |
| สิริมิาโซโาร กา<br>File Upload<br>เลือกไฟล์ งานวิจัยให้ถูกต้อง<br>เรายละเอียดเพิ่มเติม<br>@ Upload                                                                                                    |                           | ะเฉต่าง กู                                                                                                    | ารอพเทลท                  | 000                                        |               |                 |               |
|                                                                                                    | l VI                      | 19.101 14                                                                                                    |                           |                                            |               |                 |               |
| Fle Upload<br>เลือกไฟล์ Browse<br>ศาอธิบายไฟล์<br>O Upload<br>O Upload                                                                                                    |                           |                                                                                                    |                           |                                            |               |                 |               |
| Fle Upload       เลือกใฟล์     Browse       ศาอธิบายใฟล์     ๑                                                                                                    |                           |                                                                                                    |                           |                                            |               |                 |               |
| File Upload<br>เลือกงฟล์ Browse<br>ศาอธิบายงฟล์<br>O Upload<br>SCIENCE<br>SCIENCE<br>SCIENCE<br>SCIENCE<br>SCIENCE<br>SCIENCE<br>SCIENCE<br>SCIENCE<br>SCIENCE                                                                                                    |                           |                                                                                                    | สาขา/ภาควิชา ภาษาอังกถษ:* |                                            |               |                 |               |
| เลือกใฟล์<br>ศาอธิบายใฟล์<br>Oupload                                                                                                    | Fi                        | le Upload                                                                                                    |                           | กด                                         | Browse และ    | แลือกไฟล์งานวิจ | จัยให้ถูกต้อง |
| ศาอธิบายไฟล์                                                                                                    | Li                        | ลือกไฟล์                                                                                                    | Browse                    | _                                          |               |                 | 40            |
| ศาอธิบายไฟล์                                                                                                    |                           |                                                                                                    |                           |                                            |               |                 |               |
| © Upload                                                                                                    | ค                         | าอธิบายไฟล์                                                                                                    |                           | รา                                         | ยละเอียดเพิ่ม | เติม            |               |
| © Upload                                                                                                    |                           |                                                                                                    |                           |                                            |               |                 |               |
| SCIENCE                                                                                                    |                           | O Upload                                                                                                    |                           |                                            | 3             |                 |               |
|                                                                                                    |                           |                                                                                                    |                           |                                            |               |                 |               |
|                                                                                                    |                           |                                                                                                    |                           |                                            |               |                 | <u>.</u>      |
|                                                                                                    |                           |                                                                                                    | แด้ว อดป่น แต่อดป         |                                            |               |                 |               |

หลังจากบันทึกข้อมูล ระบบจะ แสดงสถานะของผู้วิจัย

### วิทยาศาสตร์วิจัย

University Of Phayac

#### ข้อมูลส่วนตัว

ชื่อ - สกุล นาย ทดสอบ ระบบ 💉 แก้ไข สังกัด มหาวิทยาลัยพะเยา ประเภทการถงทะเบียน น่าเสนอผลงานวิจัย สถานะการลงทะเบียน <u>ମଜ୍ଜୁଟ୍ୟର୍ଟ୍ଟାଟିଧ୍ବଅଧ୍ୟର୍ଦ୍ୟ</u>ୀଧ การชำระเงิน ผู้ที่นำเสนอผลงาน กรุณารอผลงานของท่านผ่านการอนุมัติก่อนการชำระเงิน ผลงานวิจัย รายการ สถานการทำระเงิน สถานะ ยังไม่ได 1. โครงสร้างนาโนซึ่งก่ออกไซด์สำหรับการประยุกด์ใช้เป็นอุปกรณ์นาโน (Zinc Oxide Nanostructures ยังไม่ได้ชำระเงิน "คลิกที่นี่เพื่อแจ้งชำระเงิเ แก้ไข for Nano-device Applications) \*ผู้ที่นำเสนอผลงาน กรุณารอผลงานของท่านผ่านการอนุมัติก่อนการขำระเงิน

ให้นักวิจัย รอจนกว่าจะได้รับการอนุมัติ

หลังจากการอนุมัติ ให้นักวิจัยชำระเงินค่าลงทะเบียน ตามรายละเอียดที่แจ้งในหน้าเวบไซด์ ต่อไป

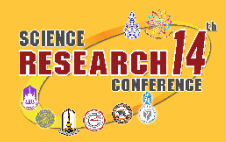